## Cómo registrarse

Portal de Marathon Health — ¡Programe una cita, acceda a su historia clínica, contacte a su proveedor, pida un refill de su medicación y mucho más!

## Instrucciones

Su primer paso para acceder a su beneficio de salud es registrarse en el Portal de Marathon Health. 1. Visite el Portal de Marathon Health en <u>my.marathon-health.com</u> o **escanee el código QR.** 

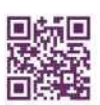

2. Haga click en New? Register Now (que significa "¿Nuevo? Registrese ahora).

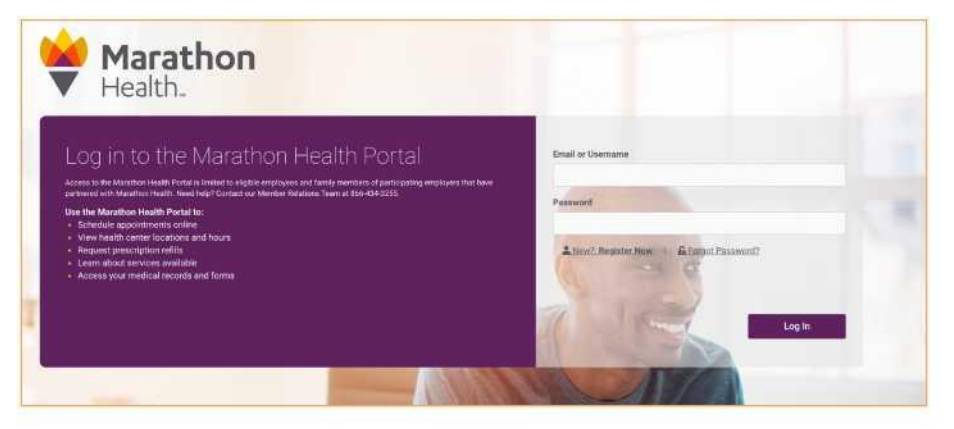

3. Llene la información requerida y haga click en Next (que significa "siguiente").

**Tenga en cuenta que:** Usamos su número de seguro social solo para verificar con el CEBT que usted es elegible para recibir este beneficio. La ley requiere que Marathon Health proteja la privacidad y la seguridad de su información médica protegida de acuerdon con la Ley de Transferibilidad y Responsabilidad del Seguro de Salud (Health Insurance Portability and Accountability Act, HIPAA por sus siglas en inglés). No compartiremos ninguna información personal identificable con CEBT.

| Veloome to Marathon Health. Register below to get started. | State of the second second sec | O mental mark                |
|------------------------------------------------------------|----------------------------------------------------------------------------------------------------|------------------------------|
| it Anne List dame                                          | Welcome to Marathon Health. Re                                                                                                    | gister below to get started. |
| A de Barrer (Land Barrer )                                 | First nome                                                                                                    | Lastname                     |
| al.                                                        |                                                                                                    |                              |
|                                                            | Email                                                                                                    |                              |
|                                                            |                                                                                                    |                              |
| N Birthdate                                                | 55N                                                                                                    | Birthdate                    |
| • •                                                        |                                                                                                    | · · ·                        |

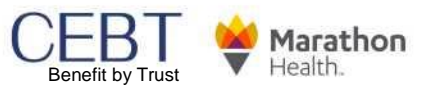

## **Como registrarse**

## Portal de Marathon Health

4. Escriba 'CEBT' para seleccionar el nombre del empleado (Employer Name en el sitio web) y selecciones su tipo de miembro (empleado, conyugue, dependiente, etc.). Haga click en Next (que significa "siguiente").

| Warathon<br>Health                                         |
|------------------------------------------------------------|
| Identification O Connection O Contact Info                 |
| Welcome to Marathon Health. Register below to get started. |
| Employer Name                                              |
| District News                                              |
| As a(n)<br>-Employee, Sousse, Shift <sup>1</sup> -         |
| Keack Next →                                               |
| Arready have an account? Log and                           |

5. Llene los campos con la información requerida. Haga click en Finish (que significa "finalizar").

| O Identification O Connection     | Contact Info     |   |          |  |
|-----------------------------------|------------------|---|----------|--|
| Please provide us with your conta | act information. |   |          |  |
| Street Address 1                  |                  |   |          |  |
| Street Address 2                  |                  |   |          |  |
|                                   |                  |   |          |  |
| City                              | State            |   | Zip code |  |
|                                   |                  | ۲ |          |  |
| Home phone number                 |                  |   |          |  |
|                                   |                  |   |          |  |
|                                   |                  |   |          |  |
| de Barrie                         |                  |   | Finish   |  |

6. Ahora está conectado al Portal de Marathon Health y puede completar su Evaluación de Riesgos de Salud (Health Risk Assessment, HRA por sus siglas en inglés) o programar una cita.

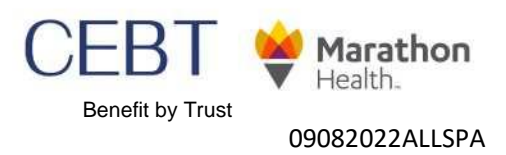